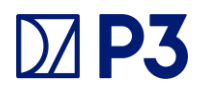

# Adding A Rate Code

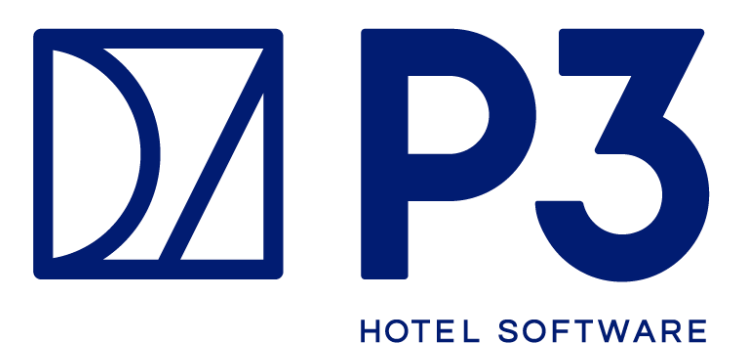

Updated 28<sup>th</sup> November 2023

# Opera V

| Introduction                                                       | 3  |
|--------------------------------------------------------------------|----|
| Step One: Opera Configuration                                      | 3  |
| Step Two: Create New Rate Code                                     | 3  |
| Step Three: Rate Code Details                                      | 4  |
| Step Four: Channel Rate Mapping (Applicable to OWS only, not OHIP) | 6  |
| Step Five: Deposit Rules                                           | 8  |
| Step Six: Cancellation Rules                                       | 10 |
| Step Seven: Login To P3 Backoffice                                 | 12 |
| Step Eight: Create New Rate Code                                   | 12 |
| Step Nine: Rate Code Details                                       | 13 |
| Step Ten: Booking Engine                                           | 14 |

# **Opera Cloud**

| Introduction                      | 15 |
|-----------------------------------|----|
| Step One: Opera Configuration     | 15 |
| Step Two: Create a New Rate Code  | 16 |
| Step Three: Rate Code Details     | 16 |
| Step Four: Deposit Rules          | 17 |
| Step Five: Cancel Penalty         | 18 |
| Step Six: Channel Mapping         | 20 |
| Step Seven: Display Sets          | 21 |
| Step Eight: Login Back Office     | 22 |
| Step Nine: Create a New Rate Code | 23 |
| Step Ten: Rate Code Details       | 23 |
| Step Eleven: Rate Code Live       | 24 |

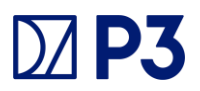

#### Introduction

For hotels looking to add rate codes to the P3 booking engine. We have outlined the below steps, to details from opera set up to P3 back office set up .

# **Step One: Opera Configuration**

First we need to navigate to Opera Configuration and navigate to **Rate Management – Rate Classification – Rate codes** 

| <b>4</b>             | OPERA Configur              | ation[Version 5.5.0.25]    | GERO        | ) - Gero's V | alidation Hote | н        | 26       | .08.16 | = <b>D</b> X |
|----------------------|-----------------------------|----------------------------|-------------|--------------|----------------|----------|----------|--------|--------------|
| Reservations Profile | Rate Management C           | ashiering Rooms Magagement | AR External | Setup Data   | abase Catering | Channels | Property | Ept    |              |
| SUPERVISOR           | Çodes                       | •                          |             |              |                |          |          |        | 6            |
|                      | <b>Bate Classifications</b> | Rate Glasses               |             |              |                |          |          |        |              |
|                      | Packages                    | Rate Categories            |             |              |                |          |          |        |              |
|                      | Promotions                  | Bate Codes                 |             |              |                |          |          |        |              |
|                      | Upgell                      | Rate Info Template         |             |              |                |          |          |        |              |
|                      |                             |                            |             |              |                |          |          |        |              |
|                      |                             |                            |             |              |                |          |          |        |              |
|                      |                             |                            |             |              |                |          |          |        |              |

Next Edit the "Steps" option:

#### Step Two: Create New Rate Code

To create a new rate code Navigate the button 'NEW'

| Rate | Category    | Sell Date 26.     Property GEI     | 08.16<br>RO |            | mpany [  | ±        | Sear          |
|------|-------------|------------------------------------|-------------|------------|----------|----------|---------------|
| Seq  | Rate Code   | Description                        | Category    | Start Sell | End Sell | Currency |               |
|      | 1 CHEAP     | Test Rate Code                     | A           | 26.08.16   | 26.08.26 | EUR      |               |
|      | 1 CHILD     | Child Rate                         | A           | 26.08.16   | 01.01.25 | EUR      |               |
| 1.1  | 1 CORPORATE | Corporate Rate                     | С           | 26.08.16   | 26.08.26 | EUR      |               |
| 1    | 1 EXPENSIVE | Test Rate Code                     | A           | 26.08.16   | 26.08.26 | EUR      |               |
| 1    | 1 P3        | P3 hidden code                     | A           | 26.08.16   | 26.08.32 | EUR      |               |
|      | 1 PROMO     | Test Rate Code                     | A           | 26.08.16   | 26.08.26 | EUR      |               |
|      | 1 RACK      | Rack rate                          | A           | 25.08.16   | 25.08.20 | USD      | Cop           |
|      | 1 SUPPRESS  | Rack rate                          | A           | 25.08.16   | 25.08.20 | USD      | Nev           |
|      | 1 TEST      | Test Rate Code                     | A           | 26.08.16   | 26.08.26 | EUR      | Ed            |
|      | 1 TRAINING  | Training rate on Ires hotels Opera | A           | 26.08.16   | 30.08.30 | EUR      | Dela          |
|      |             |                                    |             |            |          |          | - <u>Cere</u> |

### Step Three: Rate Code Details

- 1. Rate code Please note this code for later when adding this code to P3 back office
- Description This will be the default description in opera, this can be amended later in P3 back office
- 3. Rate Category Select from options available (corporate, leisure, group, etc.)
- 4. Folio Test This will be the text in the folio bill that the guest will see
- 5. Sell dates These will be the start and end dates of the availability of the rate code
- 6. Market This will be the default market code for this rate code
- 7. Source This will be the default source code for this rate code
- 8. Room Types Tick the room types you would like available to this rate code
- 9. Transaction code Select the appropriate code, in this case: accommodation
- 10. Channel allowed Ensure the channel allowed is selected
- 11. **Deposit Rule** Choose from the appropriate deposit rule if needed for advance rate codes
- 12. Once the Rate header has been saved navigate to the Rate Detail tab
- 13. Create a new record (You may create as many new records depending on different pricing room types)
- 14. Update the amounts for adults and children
- 15. Choose the room types relating to.

| Rate Code CHEAP                     | Property GERO            |                                                                                                    |     | Search       |
|-------------------------------------|--------------------------|----------------------------------------------------------------------------------------------------|-----|--------------|
| Bate-Header Rate Detail Negotiated  | More<br>Rate Class RACK  | Transaction Details     Transaction Code     Transaction Code     Pkg Tran Code     Currency Code     Exchange Type     Components     Package     Negotiated     Suppress Rate     Phirk Rate     Discount     Discount     Discount     Channel Allowed | 000 |              |
| Boom Types CSU, DKI, DSU, DTW, JKI, | JTW, PM, ROYAL, SKI, STW | 1                                                                                                    | ~   | Betresh      |
| Package                             |                          |                                                                                                    |     | 1 Deposit/Ci |
| Commission %                        |                          |                                                                                                    |     | GDS Dist.    |
|                                     |                          |                                                                                                    |     | otnj         |
| Addition                            | Multiplication           |                                                                                                    |     | Changes      |
| Min.Occupancy                       | Max Occupancy            |                                                                                                    |     | Chnl. Dist   |
|                                     |                          |                                                                                                    |     | Repeat       |
|                                     |                          |                                                                                                    |     | Delete       |
|                                     |                          |                                                                                                    |     | New          |
|                                     |                          |                                                                                                    |     | Save         |
|                                     |                          |                                                                                                    |     | 01111        |

| Rate Code CHEAP                                                                                                    | Propr                                                       | erty GERO                                                         |                                                                 |                                                                |    | Search    |
|----------------------------------------------------------------------------------------------------|-------------------------------------------------------------|-------------------------------------------------------------------|-----------------------------------------------------------------|----------------------------------------------------------------|----|-----------|
| Itale Oote     Itale       Itale     Itale       Itale     Header       Rate     Detail       Negot       Dates       Start     Date       End     Date       26.08.16       End       Date       Sun     Mon       Tue     Wed       Tue     Wed       Tue     Wed       Sun     Mon       Tue     Wed       Tue     Wed       Tue     Wed       Adult     Adult | at Children on Own 1 Child 2 Children 3 Children 4 Children | Start<br>26.08.16<br>26.08.16<br>26.08.16<br>26.08.16<br>26.08.16 | End<br>26.08.26<br>26.08.26<br>26.08.26<br>26.08.26<br>26.08.26 | Room Types<br>CSU, JKI, JTW<br>DKI, DSU, DTW<br>PM<br>SKI, STW |    |           |
| Extra Adult                                                                                                    | 0 - 4                                                       |                                                                   |                                                                 |                                                                |    | 00000     |
|                                                                                                    | 13 - 16                                                     |                                                                   |                                                                 |                                                                |    | GDS Dist  |
|                                                                                                    |                                                             |                                                                   |                                                                 |                                                                |    | Change    |
|                                                                                                    |                                                             |                                                                   |                                                                 |                                                                | •  | Split     |
|                                                                                                    |                                                             |                                                                   |                                                                 |                                                                |    | Chnl. Dis |
|                                                                                                    |                                                             |                                                                   |                                                                 |                                                                |    | Regea     |
| Attributes                                                                                                    | Source                                                      | •1                                                                |                                                                 |                                                                |    | Delete    |
| Room Types                                                                                                    | ordice                                                      | ±                                                                 |                                                                 |                                                                | 13 | New       |
| Bastana                                                                                                    |                                                             |                                                                   |                                                                 |                                                                |    | Save      |

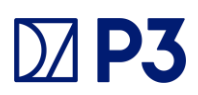

# Step Four: Channel Rate Mapping (Applicable to OWS only, not OHIP)

Next once step three has been completed, user will need to enable channel mapping by following the next steps. The user will need to navigate to **Configuration>Channels> Channel Conversions** 

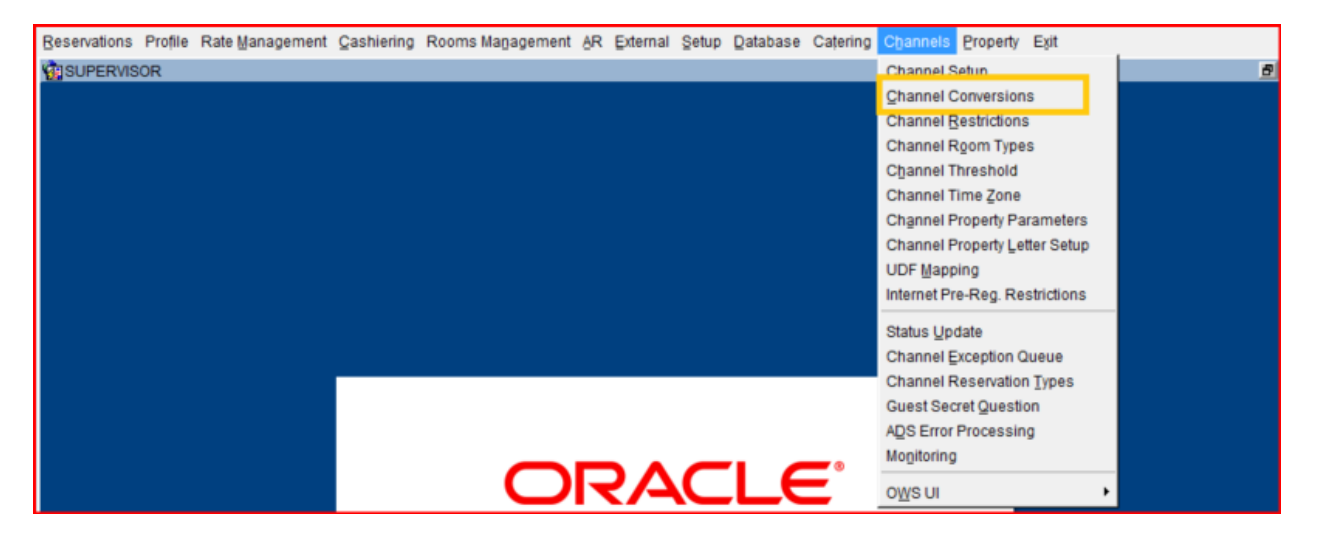

Next the user will need to select 'Rate Code' Tab and CTA button 'New'

| Pr | operty  | Rate Code  | Room Type | Marketing Neg Rate S            | GA Card Type Guarantee Type          |
|----|---------|------------|-----------|---------------------------------|--------------------------------------|
| X  | Channel | Property   | Rate Code | Rate Description                | Channel Rate Gds Rate Category Gds A |
|    | OWS     | GERO       | BARRO     | Room Only Rate                  | BARRO None                           |
|    | OWS     | GERO       | CHEAP     | Cheap Rate Code                 | CHEAP                                |
|    | ows     | GERO       | CHILD     | Child Rate                      | CHILD Duplicat                       |
|    | OWS     | GERO       | CORPORAT  | Corporate Rate                  | CORPORATE                            |
|    | OWS     | GERO       | EXPENSIVE | Expensive Rate Code             | EXPENSIVE                            |
|    | OWS     | GERO       | PROMO     | Test Rate Code                  | PROMO                                |
|    | OWS     | GERO       | RACK      | Rack rate                       | RACK                                 |
|    | OWS     | GERO       | TEST      | Test Rate Code                  | TEST Edit                            |
|    | OWS     | GERO       | TRAINING  | Training rate on Ires hotels Op | TRAINING Delete                      |
|    |         |            |           |                                 | Inactive                             |
| -  |         |            |           |                                 | Glose                                |
|    | Rooms   | Distribute | Creațe    | Pseudo City Meal Plan           | ,,,                                  |

The user will then be presented with the below screen.

- 1. Channel Select OWS from the drop down menu
- 2. Property Hotel name
- 3. Block rate indicator Select Rate code from menu
- 4. Rate Code Choose from down drop down menu
- 5. Rate Code Name Name of the rate code
- 6. Channel Rate code Name of the rate code
- 7. Booking dates The sell start/finish dates

| 🕼 Channel Rate code - Ec | lit                |              |                 |       |            |
|--------------------------|--------------------|--------------|-----------------|-------|------------|
| 1 Channel                | OWS                |              | Rate Level      |       | ±          |
| 2 Property               | GERO               | F            | Rate Short Desc |       | <b>\$</b>  |
| 3 Block Rate Indicator   | Rate Code          | <b>⊸</b> 5 R | ate Code Name   | Cheap |            |
| 4 Rate Code              | CHEAP              | 🛛 🙆 Cha      | innel Rate Code | CHEAP |            |
| Rate Code Desc           | Cheap Rate Code    |              |                 |       | <i>(</i> ) |
| Rate Category            |                    | <u>+</u>     | SGA             |       |            |
| 7 Booking Start Date     | 26.07.16           |              | Rate Order      |       |            |
| Booking End Date         | 27.07.26           |              |                 |       |            |
| 🔽 Regional               | Availability 🗖 Ret | turn to SGA  | Changes         | QK    | Close      |

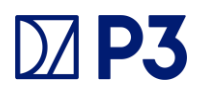

#### **Step Five: Deposit Rules**

To set up deposit rules, Select Configuration>Reservations>Codes>Deposit Rules.

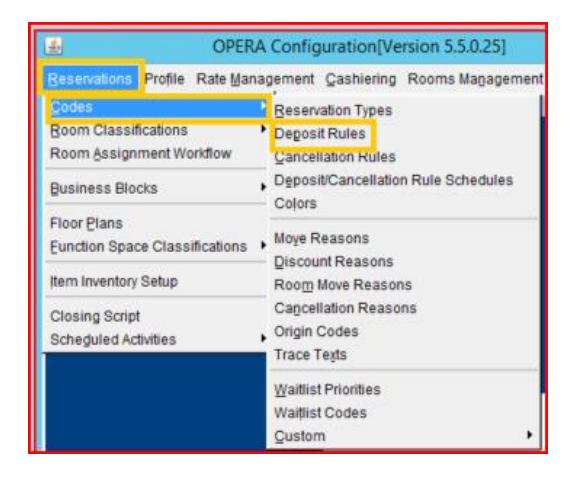

Next the below screen will display, The user is advised to select 'New' to create a new deposit rule.

| Ň | ЯT | 'emplate - Dep | osit Rule                       |        |         |                |               |         |   |        |
|---|----|----------------|---------------------------------|--------|---------|----------------|---------------|---------|---|--------|
|   |    |                | C Property                      |        |         | Deposit Rule [ | Show Inactiv  | ±<br>re |   | Search |
|   | х  | Deposit Rule   | Description                     | Amount | Туре    | Before Arrival | After Booking | Seq. 🔺  | 1 |        |
| l |    | PARTIAL        | Partial Deposit required to sec | 20     | Percent | C              | 0 0           |         |   |        |
| l |    | FULLPAYMEN     | Full Payment at the time of boo | 100    | Percent |                | 0             |         |   | AļI    |
| l |    |                |                                 |        |         |                |               |         |   | None   |
| l |    |                |                                 |        |         |                |               |         |   |        |
| l |    |                |                                 |        |         |                |               |         |   |        |
| l |    |                |                                 |        |         |                |               |         |   | 0      |
| l |    |                |                                 |        |         |                |               |         | ľ | Copy   |
|   |    |                |                                 |        |         |                |               |         | l | New    |
|   |    |                |                                 |        |         |                |               | •       |   | Delete |
|   |    |                |                                 |        |         |                |               |         |   | Close  |

Next the user will be presented with the below screen, where the labelled fields will be required to be filled.

- 1. Deposit Rule. The deposit rule code that will appear on the reservation.
- 2. Description. The description of the deposit code.
- **3. Amount.** The deposit amount. The meaning of this field varies depending on the Type (computation method) for this rule.

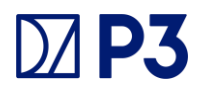

• If Type is Flat - The deposit amount is the exact amount of the deposit in the property currency.

• If Type is Percent - The deposit amount is this percentage of the entire stay's room rate, plus any fixed charges, packages, and generates associated with the rate, that will be taken for a deposit. For example, if you enter an **Amount** of 50, the guest will pay a deposit of 50% of the total room rate. If the room rate is \$300 a night for 3 nights, the guest pays\$450 (0.50 x \$900).

• If Type is Night Percentage - This deposit amount is the percentage of the first night's room charge that is required for the deposit.

• If Type is Nights - The deposit amount is determined by the guest's room rate plus any fixed charges, packages, and generates associated with the rate for this number of nights. For example, assume the guest is staying 3 nights. If you enter an **Amount** of 1, and the nightly room rate is \$150, the deposit would be \$150 (\$150 x 1 night).

- 4. Type. The method to be used to compute the deposit. See Amount, above.
- 5. Before Arrival. The number of days before the arrival date when the deposit is due.
- 6. After Booking. The number of days after the booking date when the deposit is due.
- **7. Seq.** The sequence number that determines the position of this rule in the Deposit Rules LOV. Unnumbered rules appear in alphabetical order following any rules that have a designated sequence.

| 😨 Te | emplate - Deposit Ru                                                           | les - New |           |       |                |          |
|------|--------------------------------------------------------------------------------|-----------|-----------|-------|----------------|----------|
|      | Deposit Rule<br>Description<br>4 Type<br>Deposit Amount<br>Days Before Arrival | © Elat    | C Percent | Apply | Rules To Rooms | <b>•</b> |
|      | 7 Sequence                                                                     |           |           |       | Inactive<br>OK | Glose    |

# **Step Six: Cancellation Rules**

To set up cancellation rules, select **Configuration>reservation>Codes>Cancellation Rules** 

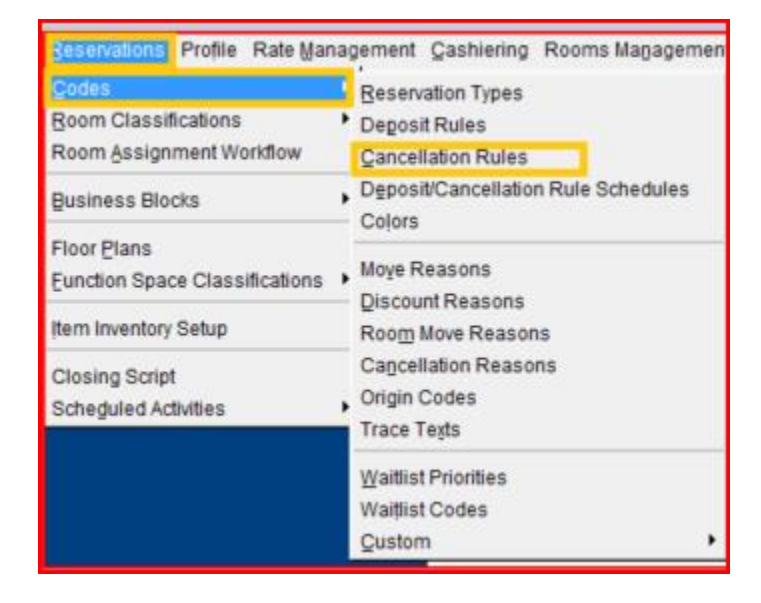

The user will then be presented with the below screen. The user will be required to navigate to the 'New' CTA button

| ġ. | Template - Car                            | cellation Rule |                |                  |                |             |      |        |   |        |
|----|-------------------------------------------|----------------|----------------|------------------|----------------|-------------|------|--------|---|--------|
|    | © Template ○ Property Cancellation Rule □ |                |                |                  |                |             |      | Search |   |        |
| Х  | Cancel Rule                               | Description    | Penalty Amount | Type<br>Non Cano | Before Arrival | Before Time | Seq. | -      |   |        |
|    | 24H                                       | 24hours prior  | 100            | Percent          | 1              | 18:00       |      |        |   |        |
|    |                                           |                |                |                  |                |             |      |        |   | AļI    |
| ⊢  |                                           |                |                |                  |                |             | -    |        |   | None   |
| ┝  |                                           |                |                |                  |                |             | -    |        |   |        |
| F  |                                           |                |                |                  |                |             | -    |        |   |        |
|    |                                           |                |                |                  |                |             |      |        |   |        |
|    |                                           |                |                |                  |                |             |      |        | _ | Сору   |
| L  |                                           |                |                |                  |                |             |      |        |   | New    |
| -  |                                           |                |                |                  |                |             |      |        |   | Edit   |
| L  |                                           |                |                |                  |                |             | -    | -      |   | Delete |
|    |                                           |                |                |                  |                |             |      |        |   | Close  |
|    |                                           |                |                |                  |                |             |      |        | - |        |

The user will then be required to populate the labelled fields below:

- 1. Cancel Rule. The cancellation rule code that will appear on the reservation.
- 2. Description. The description of the cancellation code.
- 3. Penalty Amount. The meaning of this field varies depending on the Type (computation method) for this rule.

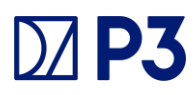

4. Type. The method to be used to compute the penalty.

• If Type is Flat - The penalty amount is the exact amount of the cancellation charge in the property currency.

• If Type is Percent - The penalty amount is the percentage of the entire stay's room rate, plus any fixed charges, packages, and generates associated with the rate, that will be taken for a cancellation charge. For example, if the Penalty Amount is 50, the guest will pay a charge of 50% of the total stay room rate. If the room rate is \$300 a night for 3 nights, the guest pays\$450 (0.50 x \$900). Notice that "of Stay" appears following the field when Percent is selected.

• If Type is Night Percentage - The penalty amount is based on the percentage of the first night's room rate. Schedule the time period when this rule is effective. When a cancellation is made, the cancellation schedule generates the correct values in the appropriate currency.

• If Type is Nights - The penalty amount is determined by the guest's room rate plus any fixed charges, packages, and generates associated with the rate for this number of nights. For example, assume the guest is planning to stay 3 nights. If the Penalty Amount is 1, and the nightly room rate is \$150, the cancellation charge would be \$150 (\$150 x 1 nights).

- If Type is Non- Cancelable The reservation can't be cancelled.
  - 5. Before Arrival. The number of days before the arrival date up to which the reservation may be cancelled without penalty.
  - 6. Before Time. The time before which the guest must cancel in order to avoid penalty (used in conjunction with the days Before Arrival value). For example, if the Before Arrival is 5, and the Before Time is 6:00 PM, the guest must cancel before 6:00 PM 5 days prior to the arrival date to avoid the cancellation penalty. The time configured will be displayed on the cancellation message when cancelling a reservation.
  - 7. Seq. The sequence number that determines the position of this rule in the Cancellation Rules LOV. Unnumbered rules appear in alphabetical order following any rules that have a designated sequence.

| 😨 Template - Cancellation Rules - New |                                                      |
|---------------------------------------|------------------------------------------------------|
| Cancellation Rule     Description     | Apply Rules To Rooms                                 |
| Type 🖲 🔁 Type                         | Percent C Night Percentage C Nights C Non Cancelable |
| Penalty Amount                        | 6 Cancel Before Time                                 |
| 5 Days Before Arrival                 |                                                      |
| Sequence                              | Inactive                                             |
|                                       |                                                      |
|                                       | QK <u>C</u> lose                                     |

# Step Seven: Login To P3 Backoffice

Next the user will be required to login the P3 back office :

| DZ P3                |
|----------------------|
| Administration Login |
| Username             |
| Password             |
|                      |
| Submit               |
| Forgot password      |

# Step Eight: Create New Rate Code

The user will then navigate to the rates Tab in the back office and select 'create'

|   | Bookings Companies Hotels Promocodes Rotes | Rote Groups Offers Offer Categories Rooms Packages Package Groups Currencies Administration |
|---|--------------------------------------------|---------------------------------------------------------------------------------------------|
|   | Rates                                      |                                                                                             |
|   | + Create x Evens                           |                                                                                             |
| Ш |                                            |                                                                                             |

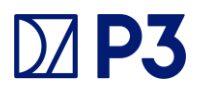

#### **Step Nine: Rate Code Details**

The user is required to populate all fields numbered below:

- 1. Code Please note this code must match what was created in Opera
- 2. Hotel Choose from the hotel to which this rate relates.
- 3. Discounts Rate may be excluded from Mobile or loyalty discounts
- 4. Title The name of the rate code, appears on the booking engine
- 5. Description Description of the rate code in detail and how it appears on the booking engine
- 6. Save –

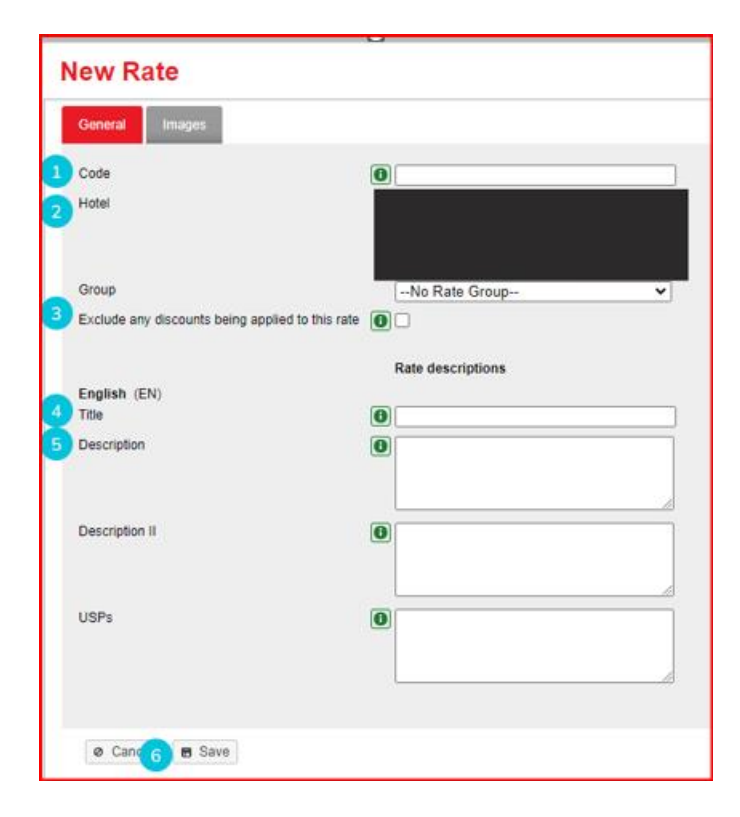

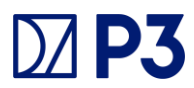

# Step Ten: Booking Engine

The last and final step Is confirming rate code is live and accessible in the **P3 Booking Engine**. As we can see below the example from our P3 test booking engine is now displaying correctly

| Choose Your Roo   | m             |  |
|-------------------|---------------|--|
| 0                 |               |  |
| Sieeps            | from € 200.00 |  |
| Junior Suite King |               |  |
| HIDE RATES A      |               |  |
| HIDE RATES A      |               |  |

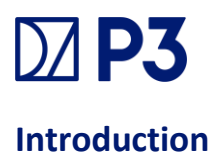

For hotels looking to add rate codes to the P3 booking engine. We have outlined the below steps, to details from opera set up to P3 back office set up .

### **Step One: Opera Configuration**

First we need to navigate to Opera Configuration and navigate to **Financial tab**, then **Rate Management** and then **rate codes** 

| OPERA Cloud Enterprise 👻           | Inventory 👻                                | Financial 🝷                                        | Booking 👻                                 | Cli | ent Relations 👻 Interface                                                                                         | es 💌 |
|------------------------------------|--------------------------------------------|----------------------------------------------------|-------------------------------------------|-----|----------------------------------------------------------------------------------------------------|------|
| Home<br>OPERA Cloud Administration |                                            | Accounts Receir<br>Cashiering Man<br>Commission Ma | vables Management<br>agement<br>inagement |     |                                                                                                    |      |
| OPERA Cloud<br>Administr           |                                            | Rate Managem<br>Routine Manag<br>Transaction Ma    | ent<br>ement<br>nagement                  | •   | Best Available Rate Schedule<br>City Tax Ranges<br>Day Types<br>Display Sets                                      |      |
|                                    | Quick Search<br>Q. Enter Keywo<br>Site Map | ord                                                | 60                                        |     | Event Codes<br>Package Codes<br>Package Forecast Groups<br>Package Groups<br>Property Calendar<br>Rate Categories |      |
|                                    |                                            | _                                                  |                                           |     | Rate Classes<br>Rate Code Protection<br>Rate Codes<br>Rate Strategies                                             |      |

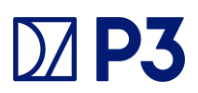

#### Step Two: Create New Rate Code

To create a new rate code Navigate the button 'NEW'

| Rate Codes | Ó                                         |                            | eney Olivertit |
|------------|-------------------------------------------|----------------------------|----------------|
| Search     |                                           |                            | •              |
| Analy C    | 60: Cargory C2<br>So: Dav<br>24/10/2022 - | Divers Inf<br>Gregory<br>Q | c              |
|            |                                           |                            | Read Seath     |
|            | Enter or modifygaigets and search.        |                            |                |

#### Step Three: Rate Code Details

- 1. Rate Code Enter a code for the rate code (maximum eight characters)
- Start Sell Date Enter the start date during which you can make a booking for this rate code
- 3. End Sell Date Enter the end date during which the rate code is not available to book
- 4. **Description** Enter a name/description of the rate code
- 5. Room Types Select the room types that you would like this rate available to
- 6. Rate Category Select from the pre-configured list
- 7. Market Select a default market code for new reservations from the list
- 8. Source Select a default source code for new reservations from the list
- 9. Display set Select a display set from the list
- 10. Rate Group Select from the pre-configured list
- 11. Sequence Enter a display sequence for the rate code

| Kate Code Detrrition                    |                                 |                                                                                                    |
|-----------------------------------------|---------------------------------|----------------------------------------------------------------------------------------------------|
| * Required Field                        |                                 |                                                                                                    |
| Q                                       | tred bill bute     tophing/vyvv | Consignation                                                                                                    |
| • Rate Code                             |                                 | Manage Translations                                                                                                    |
| * Start Sell Date                       |                                 | S and a state of the state of the state o |
| DO/MM/YYYY                              | -                               |                                                                                                    |
| * Rate Category                         | 5047F                           | Tar Goup                                                                                                    |
| Carl Carl Carl Carl Carl Carl Carl Carl | Desize fat                      | e instru                                                                                                    |
| 9                                       |                                 |                                                                                                    |

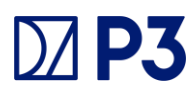

# Step Four: Deposit Rule (Prepaid Rates)

1. Navigate to the administration menu, select Booking, select Booking rules and schedules and then select Deposit rules as highlighted below :

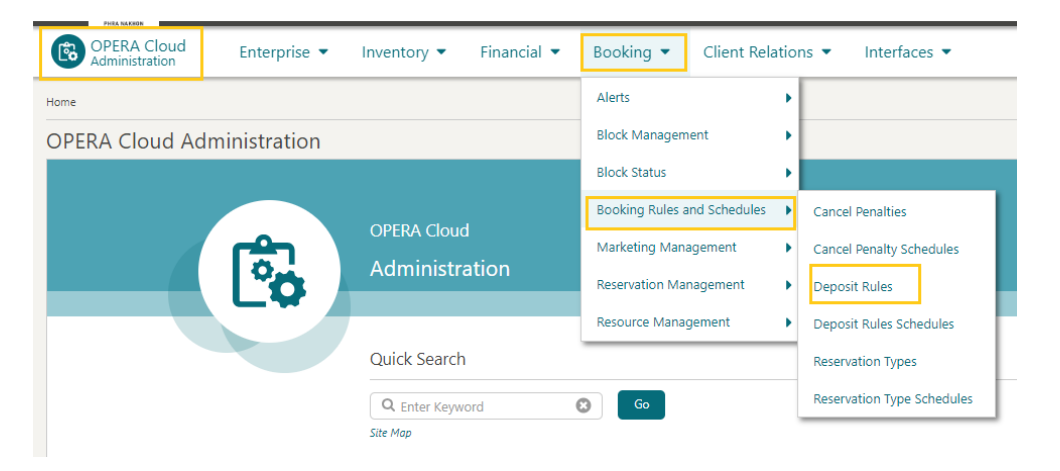

2. The below page will be presented. The user will need to navigate the New button as highlighted below

| Deposit Rules Property Template |              | € Help       |
|---------------------------------|--------------|--------------|
| Search                          |              |              |
| Required Field     Property     | Deposit Rule |              |
|                                 |              | Reset Search |
| S View Ontions                  |              | New          |

3. The below page will be presented to the user and the highlighted fields will need to be populated :

|   | Deposit Rules<br>Property Template     |                                               |   |                           |   |                 |          |                | 🕑 Hel            |
|---|----------------------------------------|-----------------------------------------------|---|---------------------------|---|-----------------|----------|----------------|------------------|
|   | * Required Field                       |                                               |   |                           |   |                 |          |                | Inactive         |
| 1 | Property     Q     Corposit Rule     Q | <ul> <li>Description</li> <li>Type</li> </ul> | • | Amount     Before Arrival | • | 6 After Bocking | Zequence | •              |                  |
|   |                                        |                                               |   |                           |   |                 |          | Cancel Save Sa | ive and Continue |

- 1. Deposit Rule Enter characters to identify the new deposit rule
- 2. Description Enter a text description of the rule
- 3. Type Select a deposit type
- 4. Amount Enter a deposit amount
- 5. Before Arrival Enter a number of days to indicate when the deposit is before the booking

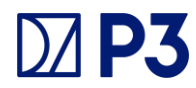

- 6. After Booking Enter a number of days to indicate when the deposit is due after the booking
- 7. Sequence Enter the sequence number that determines the position of this rule
- 8. Save

#### **Step Five: Cancel Penalty**

From the administration menu select Booking>Booking Rules and Schedules>Cancel Penalties

| OPERA Cloud Enterprise  Inventory  Financial                    | Booking 👻 Client Relatio    | ns 👻 Interfaces 💌          |
|-----------------------------------------------------------------|-----------------------------|----------------------------|
| Home / Booking / Booking Rules and Schedules / Cancel Penalties | Alerts                      |                            |
| Cancel Penalties                                                | Block Management            |                            |
| Property Template                                               | Block Status                |                            |
| Search                                                          | Booking Rules and Schedules | Cancel Penalties           |
| * Required Field                                                | Marketing Management        | Cancel Penalty Schedules   |
| Property                                                        | Reservation Management      | Deposit Rules              |
| 3BKPN A Q                                                       | Resource Management         | Deposit Rules Schedules    |
|                                                                 |                             | Reservation Types          |
|                                                                 |                             | Reservation Type Schedules |

The below screen will be presented and the user will be required to navigate to the 'NEW' CTA button

| Cancel Penalties                            | Help                 |
|---------------------------------------------|----------------------|
| Property Template                           |                      |
| Search                                      |                      |
| Required Field     Property     BRCPN     C | Cancellation Resulty |
|                                             | Reset Search         |
| View Options                                | Tien 1               |

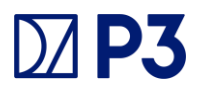

The below labelled fields will need to completed by the user.

- 1. **Code**. Enter the cancellation rule code that appears on the reservation.
- 2. **Description**. Enter the description of the cancellation code.
- 3. **Type**. Select the method used to compute the penalty. Select from the following types:
  - **Flat** The penalty amount is the exact amount of the cancellation charge in the property currency.
  - **Percent** The penalty amount is a percentage of the entire stay's room rate plus any fixed charges, packages, and generates associated with the rate. For example, if the Penalty Amount is 50, the guest will pay a charge of 50% of the total stay room rate. If the room rate is \$300 a night for 3 nights, the guest pays \$450 (0.50 x \$900). Notice that "of Stay" appears following the field when **Percent** is selected.
  - **Percentage of Nightly Rate** The penalty amount is based on the percentage of the first night's room rate. Schedule the time period when this rule is effective. When a cancellation is made, the cancellation schedule generates the correct values in the appropriate currency.
  - Nights The penalty amount is determined by the guest's room rate plus any fixed charges, packages, and generates associated with the rate for this number of nights. For example, assume the guest is planning to stay 3 nights. If the Penalty Amount is 1, and the nightly room rate is \$150, the cancellation charge would be \$150 (\$150 x 1 nights).
  - Non-Cancelable The reservation cannot be canceled.
- 4. **Amount**. Enter the Cancel Penalty Amount. The meaning of this field varies depending on the Type (computation method) used for this rule.
- 5. **Days Before Arrival**. Enter the number of days before the arrival date up to which the reservation can be canceled without penalty.
- 6. **Before Time**. Enter the time before which the guest must cancel to avoid penalty (used in conjunction with the days Before Arrival value). For example, if the Before Arrival is 5, and the Before Time is 6:00 PM, the guest must cancel before 6:00 PM five days prior to the arrival date to avoid the cancellation penalty. The configured time appears on the cancellation message when canceling a reservation.
- 7. **Seq**. Enter the sequence number that determines the position of this rule in the Cancellation Penalty Rules LOV.

| Cancel Penalties Property Template       |                 |                         |                         |                      | 🕑 Help  |
|------------------------------------------|-----------------|-------------------------|-------------------------|----------------------|---------|
| * Required Field<br>• Property<br>38K/PN | 2 - Description | 4 Amount                | • Before Time     httmm | Seq<br>- +           | nactive |
| 2 Code                                   | 3 + Type        | 5 p Days Betree Arrivat |                         | Cancel Sove and Cove | tinue   |

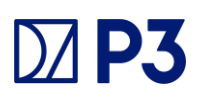

#### Step Six: Channel Rate Mapping (For OWS only)

- 1. From the Administration menu, select Interfaces, select Channel Property Mapping, and select Channel Rate Mapping.
- 2. Enter the **property** and other search criteria and click **Search**.
- 3. From your search results, click the vertical ellipsis **Actions** menu and select **New**. Complete the following fields:
  - a. Channel Rate Code. Enter a free text for channel rate code.
  - b. Start Date. The first date the rate code is available in the channel.
  - c. End Date. The last date the rate code is available in the channel.
  - d. Rate Level. Search for and select a channel rate level.
  - e. Property radio button. Select to keep the property rate description.
  - f. Custom radio button. Select to add a customized channel rate description.
  - g. Rate Category. Enter the rate category used by the channel host.
  - h. **Order**. This determines the order this Channel Rate Mapping appears when searched.
  - i. **SGA**. Enter the signature airline code. Use the SGA to filter rate codes for specific sources of business. This field can also be used to exclude specific sources of availability and bookings from the selection of rates.
  - j. **BlockRateIndicator**. This field cannot be edited once the channel conversion rate code is saved. To create a conversion using an OPERA Cloud rate code, select the Rate Code option from the list of values. To use inventory from a block, create a conversion for a channel rate using a rate code attached to the block or the block code. The Block Rate Indicator is used primarily for GDS channels as they cannot send the block code in the switch messages.
  - k. **Rate Update**. Select the check box if this rate should be sent to an ADS, GDS, or an ODS partner such as Expedia.
  - I. **Restriction Update**. Select the check box to send restrictions to an ADS, GDS, or ODS partner such as Expedia.
  - m. **Return to SGA**. Select the check box only when you want to return the signature airline code in the channel property availability response.
  - n. **Regional Availability**. Select the check box if this rate is to participate in Regional Availability processing.
  - o. Room Types. Select the room types available at the selected rate.
- 4. Click Save.

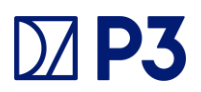

# Step Seven: Adding Display Sets (For OHIP only)

From the Opera Cloud Administration menu select **Financial>Rate Management>Display Sets** 

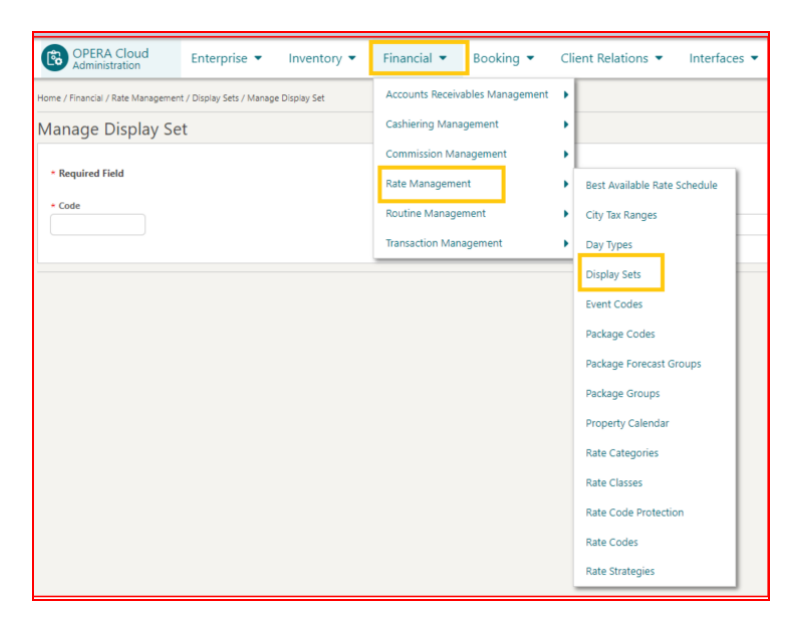

Next the user will be presented with the below screen and should navigate to the 'New' CTA button

| Ĵisplay Sets O нер. |              |  |  |
|---------------------|--------------|--|--|
| Search              |              |  |  |
| Code Q              | Description  |  |  |
|                     | Reset Search |  |  |
|                     | I tew 1      |  |  |

Next the user will be required to populate the below fields.

- 1. Code Enter the rate code for the display set
- 2. Description Description of the display set
- 3. Sequence Enter a display sequence in lists
- 4. Save

| Manage Display Set            | <b>Ю</b> Нир             |
|-------------------------------|--------------------------|
| Cade Cade Avange Translations | Divective                |
|                               | Cancel Save and Continue |

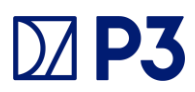

Inform your P3 account manager or P3 support desk of the display set(s) that should be available in the P3 Booking Engine. Your P3 account manager or support desk will configure the P3 Booking Engine to just use these specific display sets.

#### Step Eight: Login To P3 Backoffice

Next the user will be required to login the P3 back office :

| <b>P3</b>            |  |
|----------------------|--|
| Administration Login |  |
| Username             |  |
| Password             |  |
| Submit               |  |
| Forgot password      |  |
|                      |  |

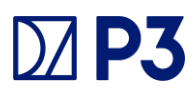

#### Step Nine: Create New Rate Code

The user will then navigate to the rates Tab in the back office and select 'create'

|   | E | Bookings   | Companies | Hotels | Promocodes | Rotes | Rote Groups | Offers | Offer Cotegories | Rooms | Peckopes | Package Groups | Currencies | Administration |
|---|---|------------|-----------|--------|------------|-------|-------------|--------|------------------|-------|----------|----------------|------------|----------------|
| I |   | Rates      |           |        |            |       |             |        |                  |       |          |                |            |                |
|   |   | + Create # | Denete    |        |            |       |             |        |                  |       |          |                |            |                |

#### Step Ten: Rate Code Details

The user is required to populate all fields numbered below:

- 7. Code Please note this code must match what was created in Opera
- 8. Hotel Choose from the hotel to which this rate relates.
- 9. Discounts Rate may be excluded from Mobile or loyalty discounts
- 10. Title The name of the rate code, appears on the booking engine
- 11. Description Description of the rate code in detail and how it appears on the booking engine
- 12. Save -

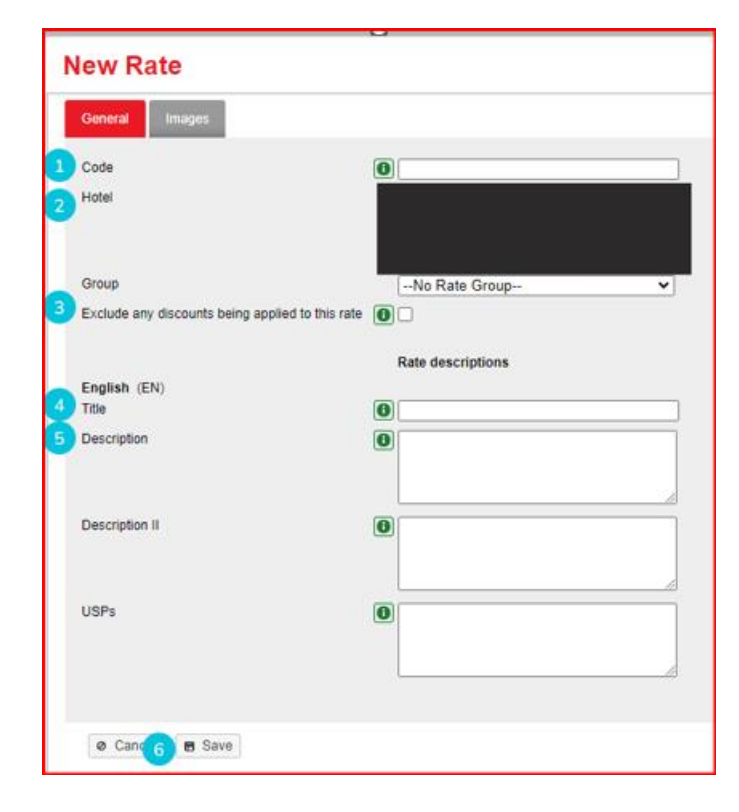

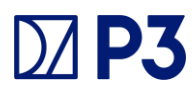

#### Step Eleven: Live Rate Code

The last and final step Is confirming rate code is live and accessible in the **P3 Booking Engine**. As we can see below the example from our P3 test booking engine is now displaying correctly

|                   |                       |          |          | Black Lake Conference Center              |                                                   |  |
|-------------------|-----------------------|----------|----------|-------------------------------------------|---------------------------------------------------|--|
| Choose Your Room  |                       |          |          | ③ Info 🛛 🖽                                | Map 💿 Gallery                                     |  |
| í                 |                       |          |          | Arrival Date<br>Nights<br>Guests<br>Rooms | Tue 16 Jan 2024<br>2 nights<br>2 adults<br>1 Room |  |
| Sleeps            | from € <b>200</b> .00 |          |          | Rooms                                     |                                                   |  |
| Junior Suite King |                       |          |          |                                           | Q SEARCH                                          |  |
| HIDE RATES A      |                       |          |          |                                           |                                                   |  |
| Cheap Rate ①      |                       | 2 nights | € 200.00 |                                           |                                                   |  |
|                   |                       |          |          |                                           |                                                   |  |